## ¿Cómo completar una OT sujeta a una aprobación de presupuesto?

help.fracttal.com/hc/es-es/articles/25021172151053--Cómo-completar-una-OT-sujeta-a-una-aprobación-depresupuesto

Una OT sujeta a la aprobación de un presupuesto, no puede ser editada hasta haberle agregado y aprobado un presupuesto. Para agregar un presupuesto a una OT, se debe hacer clic al símbolo de presupuesto que parece en la OT (solo aparece en las OT que hayan sido creadas con dicha opción).

| Work Management                                      |                                                            |                                                           | 🛠 🔳 💽 ~                                  |
|------------------------------------------------------|------------------------------------------------------------|-----------------------------------------------------------|------------------------------------------|
| 00 🛱 🚝 🖹 🛈                                           |                                                            |                                                           | Ŧ                                        |
| Pending Tasks 178                                    | WOs in Process 2763 (                                      | WOs in Review         219 5                               | Closed WOs                               |
| 0                                                    | WO-1018INAC<br>Created by Jonas Campos                     | WO-1008INAC V<br>Created by JOSÉ FERNANDO CRUZ MOSQUEDA C | VO-1015INAC<br>Created by Ramon Toro     |
| Asset: INACAP { INAC-001a }                          | Asset: FRUNIV { MON-FA-0001 } MONTADORA - FA 22222.0111.07 | Asset: Baño de Caballeros de Albercas { Baño de           | Asset: { BANDA-2 } BAND.                 |
| Task: RAMPLA AUDITORIO =                             | Task: Revisión de Equipo =                                 | Task: Fuga de agua en Baño de Caballeros - cambi 😞        | Task: Falla                              |
| 120:00       2025-04-08                              | Ō 00:10                                                    | 02:00         亩         2025-04-04                        | ⊙ 00:10 🛗 2025-04-07                     |
| DINPLANNED 5                                         | 🕒 Jonas Campos 🕑 🗄                                         | emilio Bosques                                            | 🏠 Abelardo Perez                         |
| 0                                                    | WO-1017INAC<br>Created by JOSÉ FERNANDO CRUZ MO            | OT-76-GR V<br>Created by Alexander Fuentes                | VO-1012INAC<br>Created by Imène Chakroun |
| Asset: Cuarto de Caldera #1 { Cuarto de Caldera #1 } | Asset: CLERIS ( SAT-M-TRAC.A-002<br>VV9101050MB286048      | Asset: { SAI-01 } SAI 01                                  | Assets Wor                               |
| Task: Mantenimiento de instalación sanitaria         | Task: SOLICITUD PASA A OT                                  | Task: Correctivo por alta temperatura = N                 | Aultiple assets                          |
| Õ 01:00 📾 2025-07-02                                 | Ŏ 00:10                                                    | <b>%</b> 00:10                                            | . 01:20                                  |
| EVERY 6 MONTHS                                       | Adrian 🕁 :                                                 | A Adrian ک :                                              | A Adrian                                 |
| 0                                                    | WO-1016INAC<br>Created by Alexander Fuentes                | OT-68-GR V<br>Created by DIEGO VERGARA                    | VO-1007INAC<br>Created by EMILIO BOSOUES |
| Asset: Cuarto de Caldera #1 { Cuarto de Caldera #1 } | Asset: Obra 01 { OBRA-01 }                                 | Asset: { EQ.ECV-00 } GENERADOR                            | Asset: Cuarto de Caldera #               |
| Task: Mantenimiento de impermeabilización            | Task: Preventivo mensual-Obra 01 =                         | Task: INSPECCION SEMANAL =                                | Task: Mantenimiento cuar                 |
| ⑦ 01:00                                              | 0<br>0 00:10                                               | <b>%</b> 0 <b>%</b> − 0 <b>%</b>                          | ⊙ 01:00 🛱 + J4                           |

Luego, al hacer clic se aparecerá una nueva ventana en donde se deben agregar los distintos presupuestos asociados a la ejecución de la OT.

| $\equiv v$ | /ork Management<br>iew Kanban                |          |                                           |      |      |                | ← Budgets: W0-1018INAC                                               | Ŧ     | <del>6</del> - | : |
|------------|----------------------------------------------|----------|-------------------------------------------|------|------|----------------|----------------------------------------------------------------------|-------|----------------|---|
| 000        |                                              |          |                                           |      |      |                | <b>WO-1018INAC</b><br>FRUNIV { MON-FA-0001 } MONTADORA - FA 22222.01 | 11.07 |                | ~ |
| P          | ending Tasks                                 | 178 💍    | WOs in Process                            |      | 3 () | WOs in Rev     |                                                                      |       |                |   |
|            |                                              |          | WO-1018INAC                               |      |      | WO-1008INA     |                                                                      |       |                |   |
| As         | set: INACAP { INAC-001a }                    |          | Asset: FRUNIV { MON-FA-0001 } MONTADORA   | - FA |      | Asset: Baño de |                                                                      |       |                |   |
| Та         | sk: RAMPLA AUDITORIO                         |          | Task: Revisión de Equipo                  |      |      | Task: Fuga de  |                                                                      |       |                |   |
| Ō          | 120:00 👼 2025-04-08                          |          | Ŏ 00:10                                   |      | 0%   | Ō 02:00 🛱      |                                                                      |       |                |   |
| E.         | UNPLANNED                                    | 5 8      | A Jonas Campos                            | ৶    | :    |                |                                                                      |       |                |   |
|            |                                              |          | WO-1017INAC                               |      |      | OT-76-GR       |                                                                      |       |                |   |
| As         | set: Cuarto de Caldera # 1 { Cuarto de Calde | ra # 1 } | Asset: CLERIS ( SAT-M-TRAC.A-002 ) ffoopp |      |      | Asset: { SAI-0 |                                                                      |       |                |   |
| Та         | sk: Mantenimiento de instalación sanitaria   | ~        | Task: SOLICITUD PASA A OT                 |      |      | Task: Correcti |                                                                      |       |                |   |
| Ō          | 01:00 🛗 2025-07-02                           |          | Ŏ 00:10                                   |      | 0%   | Ō 00:10 🛱      |                                                                      |       |                |   |
|            | EVERY 6 MONTHS                               | 5        | A Adrian                                  | ৶    | :    | A Adrian       |                                                                      |       |                |   |
|            |                                              |          | WO-1016INAC                               |      |      | OT-68-GR       |                                                                      |       |                |   |
| As         | set: Cuarto de Caldera # 1 { Cuarto de Calde | ra # 1 } | Asset: Obra 01 { OBRA-01 }                |      |      | Asset: { EQ.EC |                                                                      |       |                |   |
| Та         | sk: Mantenimiento de impermeabilización      |          | Task: Preventivo mensual-Obra 01          |      |      | Task: INSPEC   |                                                                      |       |                |   |
| Ō          | 01:00 🛗 2025-07-02                           |          | O 00:10                                   |      | 0%   | · 00:30 ·      | Chauring 1 of 1                                                      |       | +              |   |
|            |                                              |          |                                           |      |      |                | Showing i ULI                                                        |       |                |   |

| Work Management<br>View Kanban                   |       |                                                          |      |      |                                   | - Budget description                         |
|--------------------------------------------------|-------|----------------------------------------------------------|------|------|-----------------------------------|----------------------------------------------|
| 1 🛱 🚝 🖨 🛈                                        |       |                                                          |      |      |                                   | - Work Order                                 |
| Pending Tasks                                    | 178 🖒 | WOs in Process                                           |      | 3 () | WOs in Rev                        |                                              |
|                                                  |       | WO-1018INAC<br>Created by Jonas Campos                   |      |      | WO-1008INA<br>Created by JOSÉ     | – Asset                                      |
| Asset: INACAP { INAC-001a }                      |       | Asset: FRUNIV { MON-FA-0001 } MONTADORA<br>22222.0111.07 | - FA |      | Asset: Baño de<br>Caballeros de   | – Supplier –                                 |
| Fask: RAMPLA AUDITORIO                           |       | Task: Revisión de Equipo                                 |      |      | Task: Fuga de                     |                                              |
| ① 120:00                                         |       | <ul> <li>00:10 m 2025-04-08</li> </ul>                   |      | 0%   | · 02:00                           | – Reference –                                |
| UNPLANNED C                                      | 00    | Jonas Campos                                             | ৶    | :    | EMILIO BO                         |                                              |
|                                                  |       | WO-1017INAC                                              |      |      | OT-76-GR                          | - Cost center                                |
| sset: Cuarto de Caldera # 1 { Cuarto de Caldera  | #1}   | Asset: CLERIS ( SAT-M-TRAC.A-002 ) ffoopp                |      |      | Asset: { SAI-0                    | - Terms                                      |
| Fask: Mantenimiento de instalación sanitaria     | ~     | Task: SOLICITUD PASA A OT                                |      |      | Task: Correcti                    |                                              |
| ① 01:00                                          |       | O 00:10                                                  |      | 0%   | · 00:10 ·                         | - Currency                                   |
| EVERY 6 MONTHS                                   | 5     | Adrian                                                   | ৶    | :    | A Adrian                          | Chilean Peso                                 |
|                                                  |       | WO-1016INAC                                              |      |      | OT-68-GR                          | Exchange rate                                |
| Asset: Cuarto de Caldera # 1 { Cuarto de Caldera | #1}   | Created by Alexander Fuentes Asset: Obra 01 { OBRA-01 }  |      |      | Created by DIEG<br>Asset: { EQ.EC |                                              |
| Fask: Mantenimiento de impermeabilización        |       | Task: Preventivo mensual-Obra 01                         |      |      | Task: INSPEC                      | <ul> <li>Priority</li> <li>Medium</li> </ul> |
| ↑ 01.00                                          |       | ▲ 00:10                                                  |      | 0%   | 00:30                             |                                              |
| 9 01.00 m 2023-07-02                             |       |                                                          |      |      |                                   | Note                                         |
| ⊙ 01:00 🛗 2025-07-02                             |       | ○ 00:10                                                  |      |      | <u></u> 00:30                     | Note                                         |

6

~ ×

~ X

~ ×

~

 $\sim$ 

~ X

~

| Work Management<br>View Kanban                         |                                                                |      |    |                                 | Budget description                           | [ | 6 |
|--------------------------------------------------------|----------------------------------------------------------------|------|----|---------------------------------|----------------------------------------------|---|---|
|                                                        |                                                                |      |    |                                 | Work Order<br>WO-1018INAC                    | ~ | × |
| Pending Tasks 178 🖔                                    | WOs in Process                                                 |      | 30 | WOs in Rev                      |                                              |   |   |
|                                                        | WO-1018INAC<br>Created by Jonas Campos                         |      |    | WO-1008INA<br>Created by JOSÉ   | FRUNIV { MON-FA-0001 } MONTADORA - FA 22222. | ~ | × |
| Asset: INACAP { INAC-001a }                            | Asset: FRUNIV { MON-FA-0001 } MONTADORA 22222.0111.07          | - FA |    | Asset: Baño de<br>Caballeros de | Supplier                                     |   |   |
| Task: RAMPLA AUDITORIO =                               | Task: Revisión de Equipo                                       |      |    | Task: Fuga de                   | Fracttal                                     | ~ | × |
| ⑦ 120:00                                               | Ŏ 00:10                                                        |      | 0% | Ō 02:00                         | Reference                                    |   |   |
| C UNPLANNED                                            | Jonas Campos                                                   | ৶    | :  | EMILIO BO                       |                                              |   |   |
|                                                        | WO-1017INAC<br>Created by JOSÉ FERNANDO CRUZ MOSQUEDA          |      |    | OT-76-GR<br>Created by Alexa    | Cost center                                  |   | ~ |
| Asset: Cuarto de Caldera # 1 { Cuarto de Caldera # 1 } | Asset: CLERIS { SAT-M-TRAC.A-002 } ffoopp<br>VV9101050MB286048 |      |    | Asset: { SAI-0                  | Terms                                        |   |   |
| Task: Mantenimiento de instalación sanitaria           | Task: SOLICITUD PASA A OT                                      |      |    | Task: Correcti                  |                                              |   | ~ |
| Ō 01:00 🛗 2025-07-02                                   | Ŏ 00:10                                                        |      | 0% | · 00:10                         | Currency                                     |   |   |
| EVERY 6 MONTHS                                         | Adrian                                                         | ⊕    | :  | A Adrian                        | Chilean Peso                                 | ~ | X |
|                                                        | WO-1016INAC<br>Created by Alexander Fuentes                    |      |    | OT-68-GR<br>Created by DIEG     | Exchange rate<br>\$ CLP 1                    |   |   |
| Asset: Cuarto de Caldera # 1 { Cuarto de Caldera # 1 } | Asset: Obra 01 { OBRA-01 }                                     |      |    | Asset: { EQ.EC                  | Priority                                     |   |   |
| Task: Mantenimiento de impermeabilización              | Task: Preventivo mensual-Obra 01                               |      |    | Task: INSPEC                    | = Medium                                     |   | ~ |
| Ŏ 01:00                                                | ⑦ 00:10                                                        |      | 0% | Ō 00:30 📾                       | Note                                         |   |   |

Finalmente, una vez agregados los presupuestos solo se tendrá que realizar la aprobación, la cual se puede realizar directamente desde el módulo de OTs o de Presupuestos.

## Aprobación de presupuesto desde la Orden de Trabajo

Dentro de la orden de trabajo elegida, seleccione la opción de presupuesto. Un panel lateral se desplegará mostrando el presupuesto asignado y la opción para proceder con la aprobación.

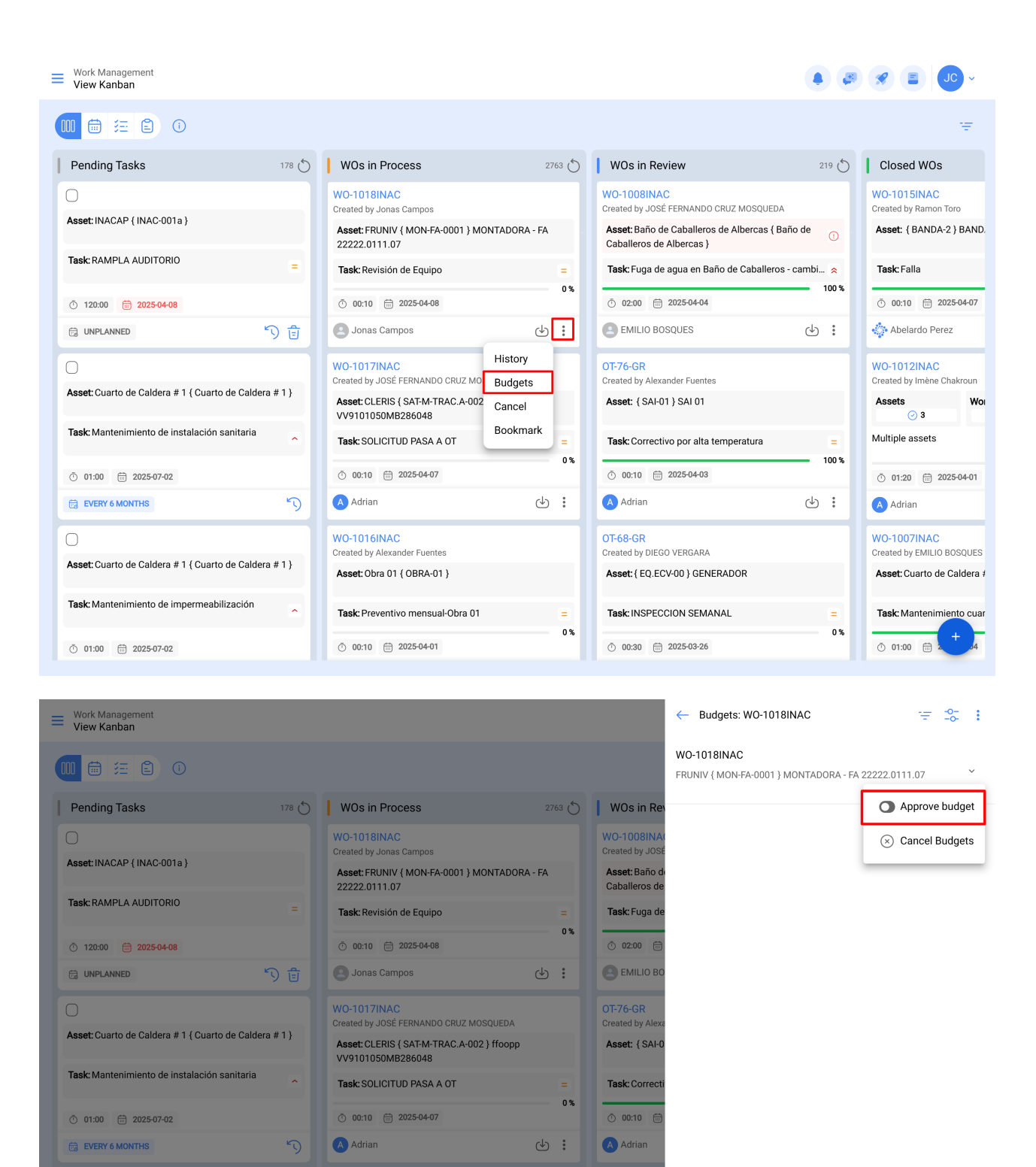

## Aprobación de presupuesto directamente desde la visualización de presupuesto

Asset: { EQ.EC

Task: INSPEC

① 00:30 =

Showing 1 of 1

0%

Asset: Obra 01 { OBRA-01 }

③ 00:10 🛱 2025-04-01

Task: Preventivo mensual-Obra 01

Asset: Cuarto de Caldera # 1 { Cuarto de Caldera # 1 }

Task: Mantenimiento de impermeabilización

Desde el menú principal, ingrese al módulo "Tareas" y luego "Presupuestos". Localice el presupuesto adecuado en la lista y haga clic en el ícono para proceder con la aprobación.

| 🔹 fracttalone         |                   |       |                                                                                     |                    |                                                                        |           | <b>8 3 3 •</b>                           |
|-----------------------|-------------------|-------|-------------------------------------------------------------------------------------|--------------------|------------------------------------------------------------------------|-----------|------------------------------------------|
| Version: 5.0.45       |                   |       |                                                                                     |                    |                                                                        |           |                                          |
| ଜ                     |                   | 178 💍 | WOs in Process                                                                      | 2763 💍             | WOs in Review                                                          | 219 💍     | Closed WOs                               |
| Start                 |                   |       | WO-1018INAC<br>Created by Jonas Campos                                              |                    | WO-1008INAC<br>Created by JOSÉ FERNANDO CRUZ MOSQUEDA                  |           | WO-1015INAC<br>Created by Ramon Toro     |
| Catalogs              | ~                 |       | Asset: FRUNIV { MON-FA-0001 } MONTADORA<br>22222.0111.07                            | - FA               | Asset: Baño de Caballeros de Albercas { Ba<br>Caballeros de Albercas } | ño de 🕕   | Asset: { BANDA-2 } BAND                  |
| Work Management       | ^                 |       | Task: Revisión de Equipo                                                            | = 0%               | Task: Fuga de agua en Baño de Caballeros                               | - cambi 😞 | Task: Falla                              |
| Planned Maintena      | nce               | 日の    | 00:10 🛱 2025-04-08                                                                  | د <del>ا</del> ب : | <ul> <li>0 02:00</li></ul>                                             | دلى :     | 00:10 📅 2025-04-07                       |
| ( Work Orders         |                   |       | W0-1017INAC                                                                         |                    | 0T-76-GR                                                               |           | WO-1012INAC                              |
| 🕒 Budgets             |                   | #1}   | Created by JOSÉ FERNANDO CRUZ MOSQUEDA<br>Asset: CLERIS { SAT-M-TRAC.A-002 } ffoopp |                    | Created by Alexander Fuentes Asset: { SAI-01 } SAI 01                  |           | Created by Imène Chakroun Assets Woi     |
| Monitoring            | ~                 |       | Task: SOLICITUD PASA A OT                                                           |                    | Task: Correctivo por alta temperatura                                  |           | Multiple assets                          |
| Dispatcher            | ~                 |       | Ŏ 00:10                                                                             | 0 %                | <ul> <li>Ŏ 00:10</li></ul>                                             | 100 %     | Ō 01:20 🛱 2025-04-01                     |
| Business Intelligence | ~                 | 5     | Adrian                                                                              | ⊕ :                | Adrian                                                                 | ب ال      | Adrian                                   |
| Cloud Disk            |                   |       | WO-1016INAC<br>Created by Alexander Fuentes                                         |                    | OT-68-GR<br>Created by DIEGO VERGARA                                   |           | WO-1007INAC<br>Created by EMILIO BOSQUES |
| Requests              | ~                 | #1}   | Asset: Obra 01 { OBRA-01 }                                                          |                    | Asset: { EQ.ECV-00 } GENERADOR                                         |           | Asset: Cuarto de Caldera #               |
| Online help           |                   |       | Task: Preventivo mensual-Obra 01                                                    |                    | Task: INSPECCION SEMANAL                                               |           | Task: Mantenimiento cuar                 |
| 💬 Support             | Create ticket     |       | Ō 00:10 🛗 2025-04-01                                                                | 0%                 | Ō 00:30 🛗 2025-03-26                                                   | 0 %       |                                          |
|                       | Commit: cfaa.///c |       |                                                                                     |                    |                                                                        |           |                                          |

Work Management Budgets Q Search...

|                   |             |                                             |                                |          | o = ≈ :         |
|-------------------|-------------|---------------------------------------------|--------------------------------|----------|-----------------|
| 0                 | Work Order  | Asset                                       | Third Party                    | Sequence | Cost center     |
|                   | WO-1018INAC | FRUNIV { MON-FA-0001 } MONTADORA - FA 22222 | Fracttal                       | 247      |                 |
|                   | OT-44-GR    | HOYO 18 { GRU-AV-G03-CG1-HY18 }             | MULTISERVICIOS OUTSORCING LTDA | 245      | 00-Fracttal Mex |
|                   | OT-39-GR    | { EQ.ECV-00 } GENERADOR                     | SAVIA                          | 246      | 0800TDA127      |
|                   | OT-2456     | 003 CH PLAN DE SAN LUIS { T-3 }             | MASER                          | 244      | 0800TDA102      |
|                   | 0T-2417-IMP | {} Anestesia 1                              | Fracttal México SA de CV       | 243      | 00-Fracttal Mex |
|                   | OT-2371-FRA | EQUIPO SUCKER                               | CDE                            | 242      | 0800TDA122      |
|                   | OT-2319-FRA | { JD147 } JD147 JOHN DEERE 5076 EF          | RODANDO SERVICES               | 241      | 1238            |
|                   | OT-2282-FRA | { HOR-01 } HORNO 01 H1000                   | AIR JBM COMPRESORES            | 240      | 10010000        |
|                   | OT-2253FRA  | { 10009083 } GRUPO ELECTROGENO              | MULTISERVICIOS OUTSORCING LTDA | 239      | 14010000        |
|                   | OT-2224FRA  | COMPRESOR RECIPROCANTE 02 { COMP-02 }       | AIR JBM COMPRESORES            | 238      | 10010000        |
|                   | OT-2177FRA  | HORNO 01 INOXIDABLE { HOR-01 } H1000        | MADRILEÑA DE AIRE COMPRIMIDO   | 237      | 10010000        |
|                   | OT-2004FRA  | CHILLER 002 fracttal 25 { CHILL.000002 }    | SAROB                          | 234      | 100             |
|                   | OT-145-NRM  | { ativo A } Ativo A                         | AIR JBM COMPRESORES            | 233      |                 |
|                   | OT-134-NRM  | { HORN-003 } HORNO 3                        | MTM                            | 232      | 3000            |
| Showing 50 of 199 |             |                                             |                                |          | •               |

Luego, al aprobar el presupuesto (por cualquiera de las opciones) se indicará al usuario que realizó la aprobación, junto a un comentario.

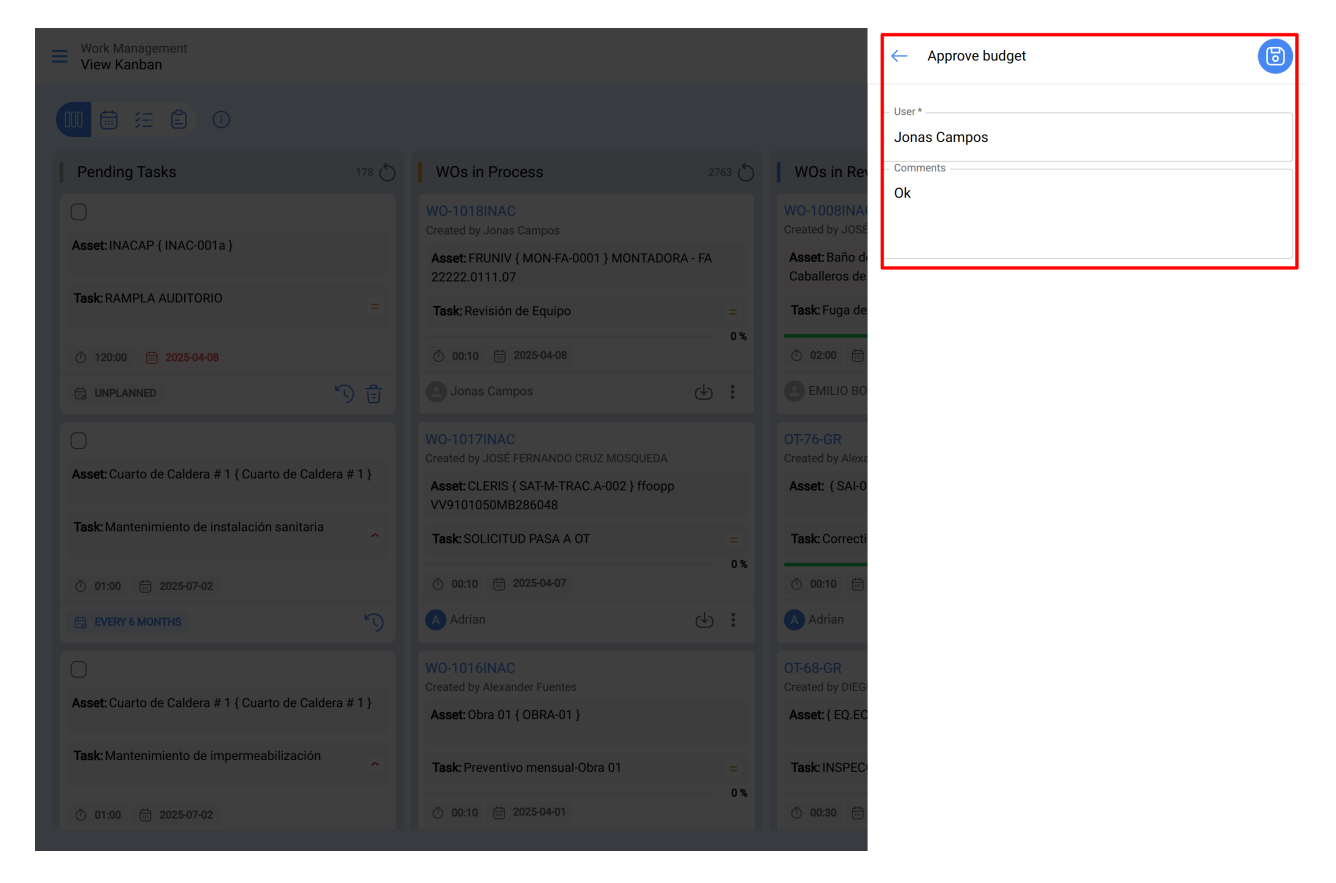

Finalmente, la OT quedará habilitada para su edición y ejecución.

**Nota:** Al aprobar un presupuesto, el mismo no se verá reflejado automáticamente en los recursos agregados a la OT.